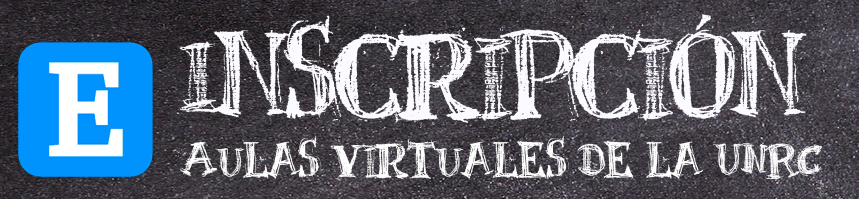

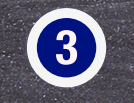

Buscá el aula y seleccionala.

Presioná el botón "Inscribirme" que está a la derecha. Si el profesor le puso clave, verás un recuadro para ingresarla y completar la inscripción.

| E EVELIA                         | A Hola USUARIO DE PRUEBA 🛄 Inicio del Campus Virtual                                                                       |            |                    |
|----------------------------------|----------------------------------------------------------------------------------------------------|------------|--------------------|
| ous virtual / Inscripció         | n On Line 🄕 34                                                                                                    | 4:47 min 🇰 | 20/08/2019 15:11 h |
| S ≡ Menú                         | Inscripción On Line en Aulas Virtuales                                                                                     |            |                    |
| Inicio                           | Seleccionar un aula virtual y presionar el botón Inscribirme     ¿No encontras el aula?                                    | Ver otr    | as aulas           |
| Preguntas<br>cuentes             | Mis organizaciones                                                                                                    |            |                    |
| Calendario                       | Organización de Grado                                                                                                    |            |                    |
| Materiales                       | Ciencias Econômicas - Grado - Distancia     Ingrese texto de búsqueda, o utilice el botón para obtener el listado completo |            | Inscribirme        |
| Información                      |                                                                                                    |            |                    |
| Estadísticas                     | Ciencias Económicas - Grado - Presencial                                                                                   |            |                    |
| Secretaría                       | Ingrese texto de búsqueda, o utilice el botón para obtener el listado completo                                             | -          | Inscribirme        |
| b Secretaria                     | Análisis Matemático I Presencial (0001) - 2016                                                                             |            |                    |
| Inscripción On<br>(Alumno)       | Análisis Matemático II Presencial (0004) - 2016                                                                            | 1          |                    |
|                                  | Calculo Financiero pres (19) - 2015                                                                                        | -          | Inscribirme        |
| Solicitar Aula<br>tual (Docente) | Informática Aplicada a la Gestión Universitaria - LGU (-) - 2017                                                           |            |                    |
|                                  | Investigación Operativa (22) - 2017 - Inscripto                                                                            |            |                    |
|                                  | <ul> <li>Seminario de practica Laboral pres (55) - 2015</li> </ul>                                                         |            |                    |
| Salir                            | Taller Extracurricular de Análisis Matemático I (0001) - 2017                                                              | -          | Inscribirme        |

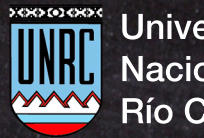

Universidad Nacional de Río Cuarto

Ingresá a https://www.evelia.unrc.edu.ar/evelia/ e inicia sesión.

| Ingrese su Email, DNI o Usuario |       |
|---------------------------------|-------|
| Ingrese su Contraseña           |       |
| Optimizado para: Chrome 🧿 Fire  | fox 🍪 |
| ACCEDER                         |       |
| ACCEDER A LA VERSIÓN ANT        | ERIOR |
| OLVIDE MI CLAVE                 |       |
| REGISTRO                        |       |

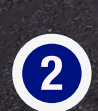

Al ingresar al EVELIA, buscá la opción: "Inscripción On Line" en el menú de la izquierda y hacé click.

| <b>⊟</b> Menú                        |
|--------------------------------------|
| A Inicio                             |
| Preguntas<br>Frecuentes              |
| 🛗 Calendario                         |
| Materiales                           |
| Información                          |
| Inscripción On<br>Line (Alumno)      |
| Solicitar Aula     Virtual (Docente) |